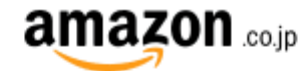

# アカウントを作成

名前

Eメールアドレス

パスワード

最低6文字必要です

*i* パスワードは最低6文字ありますか?

もう一度パスワードを入力してください

Amazonアカウントを作成する

Amazonの利用規約とプライバシー規約に同意いただける 場合はアカウントを作成してください。

すでにアカウントをお持ちですか? サインイン,

#### アカウント情報

重要: こちらの入力フォームに記入する前にこちらの内容をご確認ください。

#### 紹介料の受取人についての情報をご入力ください

お客様の登録されているアカウントのアドレス情報は以下の通りです。アソシエイト・プログラムでは、他のアドレスを別途指定されない限り、このアドレスにお支払いを行います。

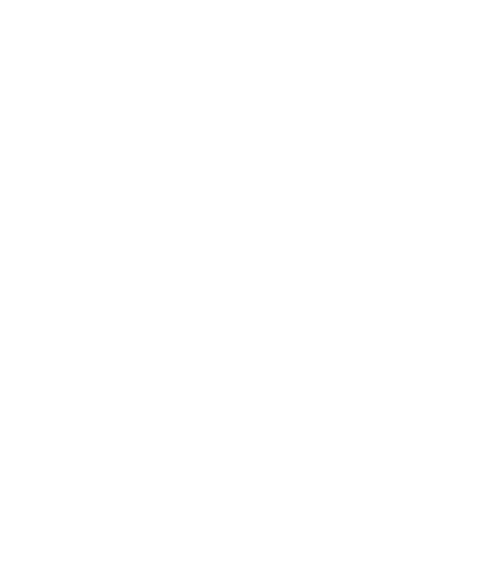

このアカウントのメイン担当者はどなたですか?

上記の紹介料受取人

○ その他 — 担当者情報を入力

#### 米国の税務上、貴方は下記の(1)(2)(3)のいずれかに該当しますか?

○ いいえ ○ はい

法人として登録します

○ いいえ ○ はい

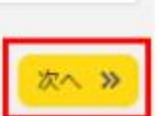

### ウェブサイトとアプリの情報入力

重要:ご入力いただく前にこちらをご確認ください。

### 希望する登録IDを半角英数字(日本語は不可)で入力してください。(必須)

例:exad2018

登録ウェブサイトURL

モバイルアプリURL

例:https://twitter.com/hideoxxx

### Web サイト/モバイルアプリの内容、および紹介したい商品について、簡単にご説明ください(全角256文字程度以内)。(必須)

Š

 $\sim$ 

例)ファッションやガジェットのお買い得商品 を紹介するアカウントです。

例: 書評ブログで読んだ本を紹介します、ゲームの攻略情報サイトでゲ ームや攻略本を紹介します、など

### あなたの ウェブサイトまたはモバイルアプリの内容に最も近いと思うものを、次から選んでください。(必須)

-- メイントピック --

-- サブトピック --

トピックを追加

①希望する登録ID例:exad2018
 ②登録ウェブサイトURL:
 例:https://twitter.com/exadxx

あなたのウェブサイトまたは モバイル~ください。

メイントピック、 サブトピックは 一番相性が合いそうなものを 選択ください。

#### あなたの ウェブサイトまたはモバイルアプリの内容に最も近いと思うものを、次から選んでください。(必須)

| コンビュータ関連・ソフトウェア・その他技術 | ~ |         |  |
|-----------------------|---|---------|--|
| その他                   | ~ | トピックを追加 |  |

#### Amazon の商品のうち、どのようなカテゴリの商品を主に紹介する予定ですか?(必須)

| DIY・工具・ガーデン    | DVD・ミュージック・ゲーム | 🗌 スポーツ&アウトドア |
|----------------|----------------|--------------|
| □ パソコン・オフィス用品  | □ ファッション・時計    | 🗌 ヘルス&ビューティー |
| 🗌 ベビー・おもちゃ・ホビー | 🗌 家電&カメラ       | 🔽 本・漫画・雑誌    |
| 食品&飲料          |                |              |

#### あなたのウェブサイトまたはモバイルアプリの種類を選択してください。(必須)

| ブログプラットフォーム | ~) |               |
|-------------|----|---------------|
| サブカテゴリ      | ~  | Web サイトの種類を追加 |

### トラフィックと収益化

#### あなたのウェブサイトまたはモバイルアプリの集客に利用している方法は何ですか?(必須)

| □ サーチ連動広告        | □ ディスプレイ広告      | 🗹 サーチエンジン最適化 (SEO)  |
|------------------|-----------------|---------------------|
| □ E-メール          | SNS             | □ ブログ書き込み・ランキング     |
| 🗌 ショッビングガイド/ボータル | □ フォーラム         | 🗌 リードジェネレーション (LGA) |
| □ オフライン広告        | 🗌 ポイント還元/キャッシュバ | 、ックサイト 一その他         |

#### あなたのウェブサイトまたはモバイルアプリの収益化にあたり、主に使用している方法は何ですか?(必須)

| Amazon アソシエイト・プログラムのみを利用します。 | * |           |
|------------------------------|---|-----------|
| 次によく利用している方法                 | ~ | 収益化の方法を追加 |

#### Web サイトまたはプログのリンクは、通常どのような方法で作成しますか? (必須)

| CMSやその他のオンラインツールを利用        | *             |     |
|----------------------------|---------------|-----|
| あなたのウェブサイトまたはモバイルアプリの月間    | ユニークビジター数は? ( | 必須) |
| 500以下                      | ~             |     |
| Amazon アソシエイト・プログラムをご利用いただ | く主な理由は何ですか?(  | 必須) |
| Web サイトやプログを収益化するため        | ~             |     |
| 当プログラムをどこでお知りになりましたか?(必須   | 頁)            |     |
| サーチエンジンでの検索で               | ~)            |     |

下のボックス内に表示されている文字をご入力いただくことでお客さまがコンピューターではないことを確認させていたださます。 お手数ですがご協力をお願いいたします。

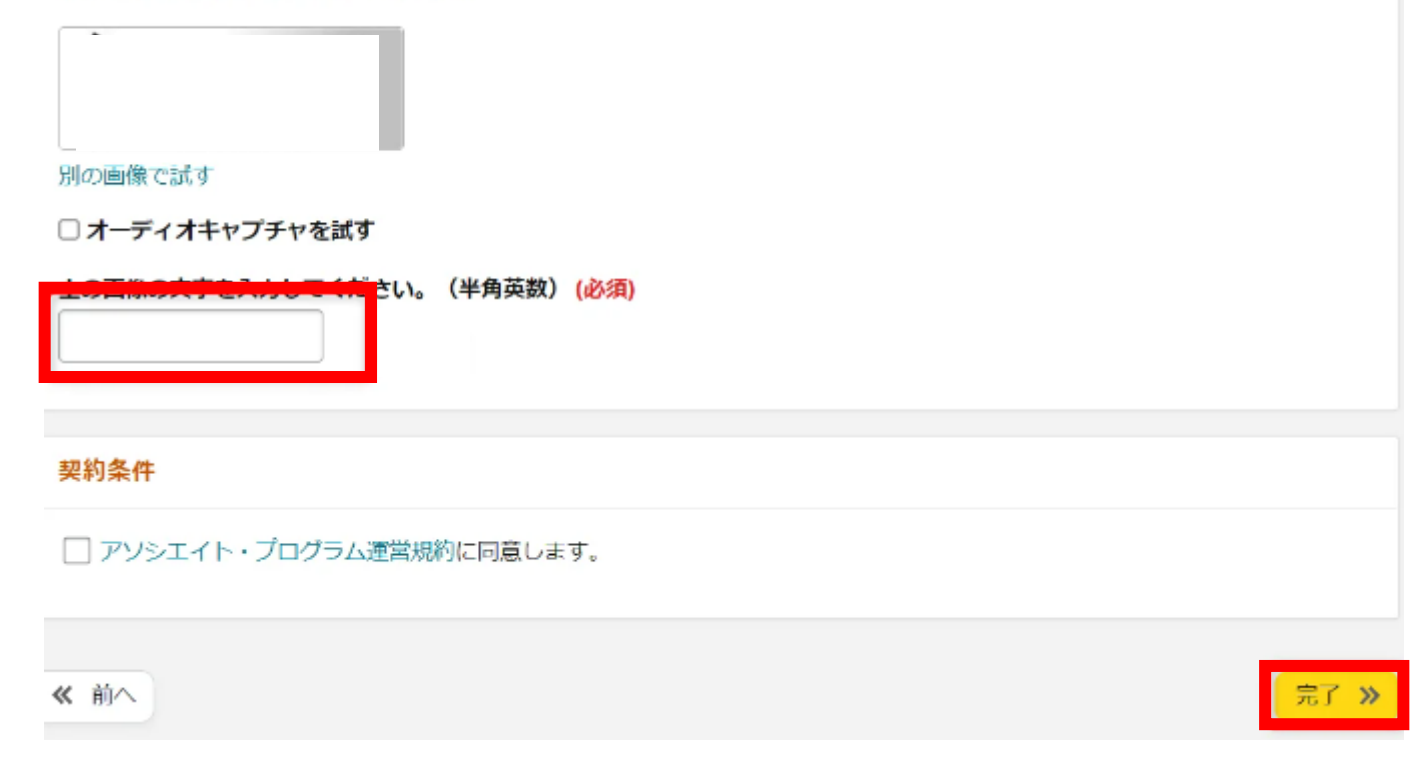

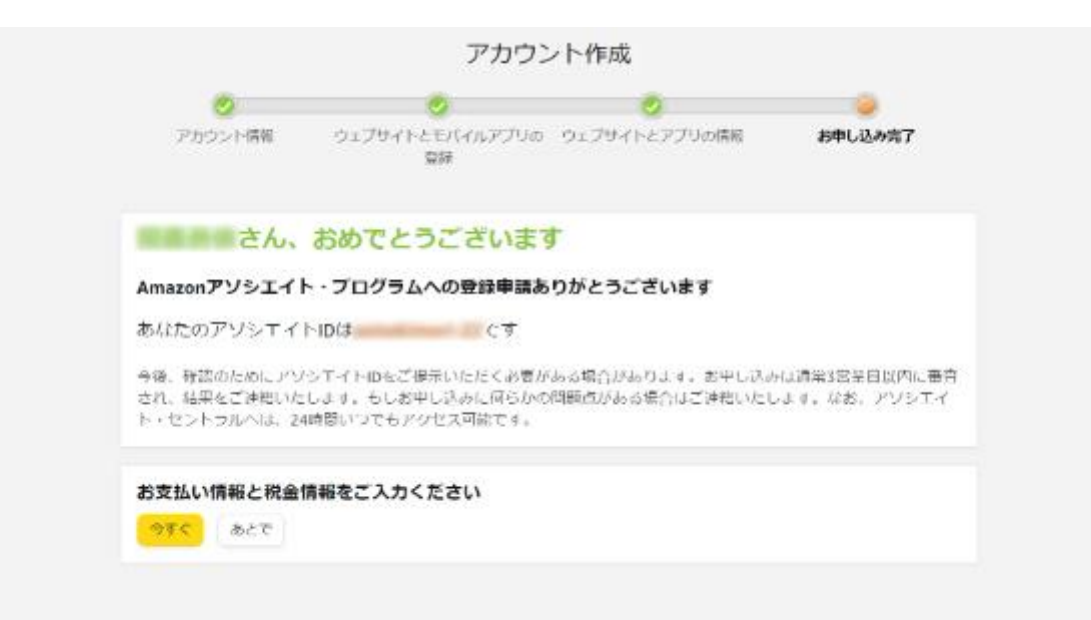

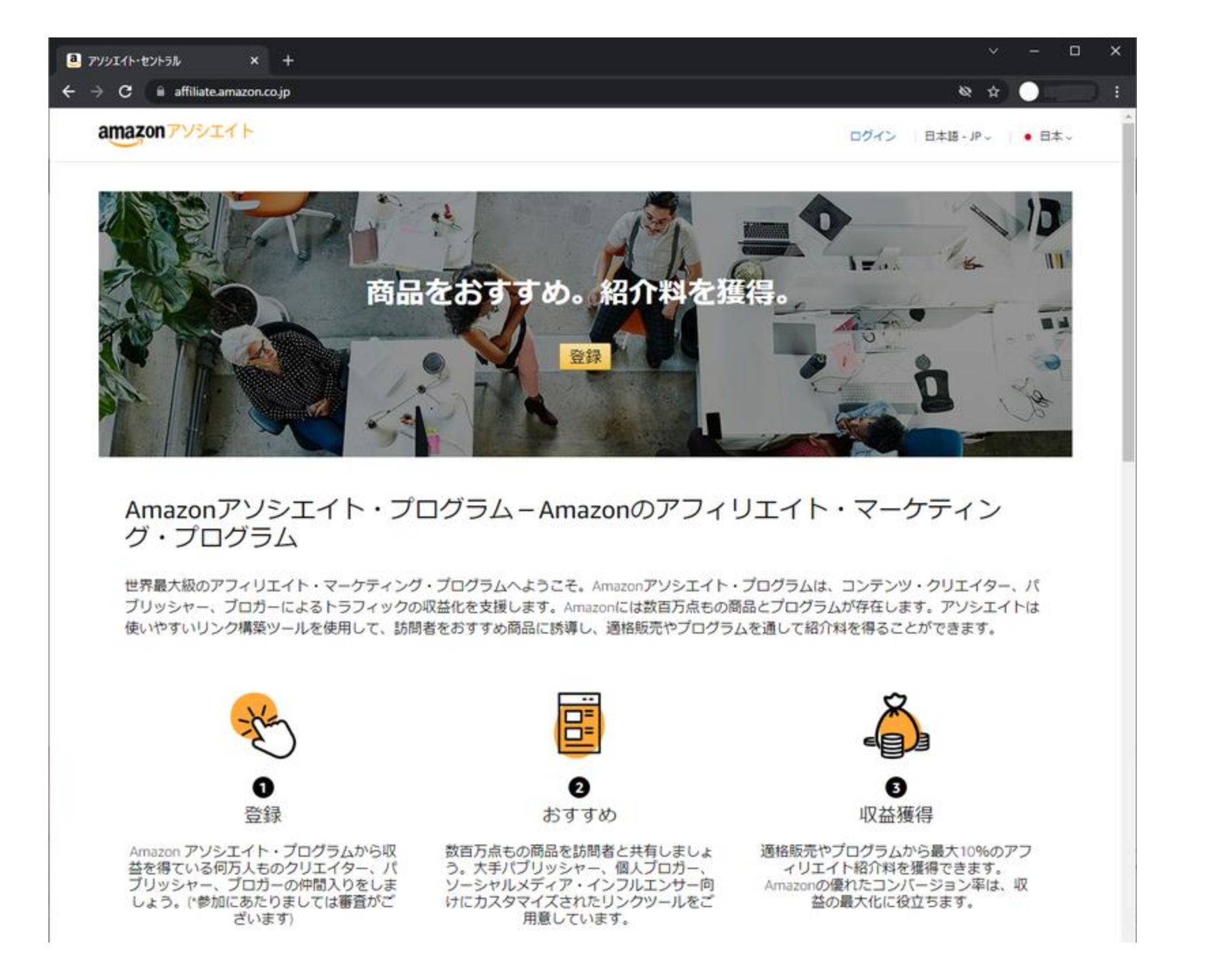

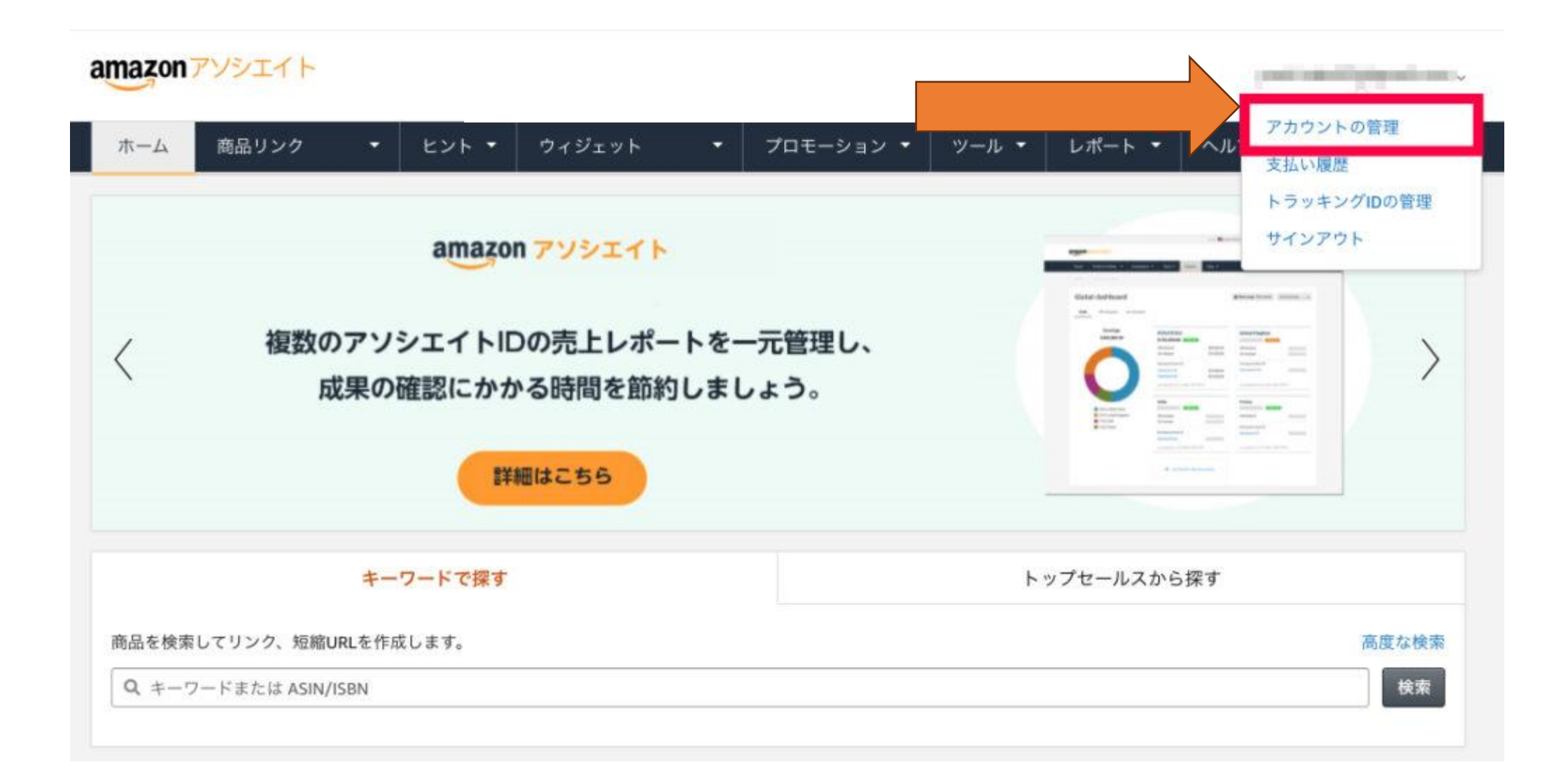

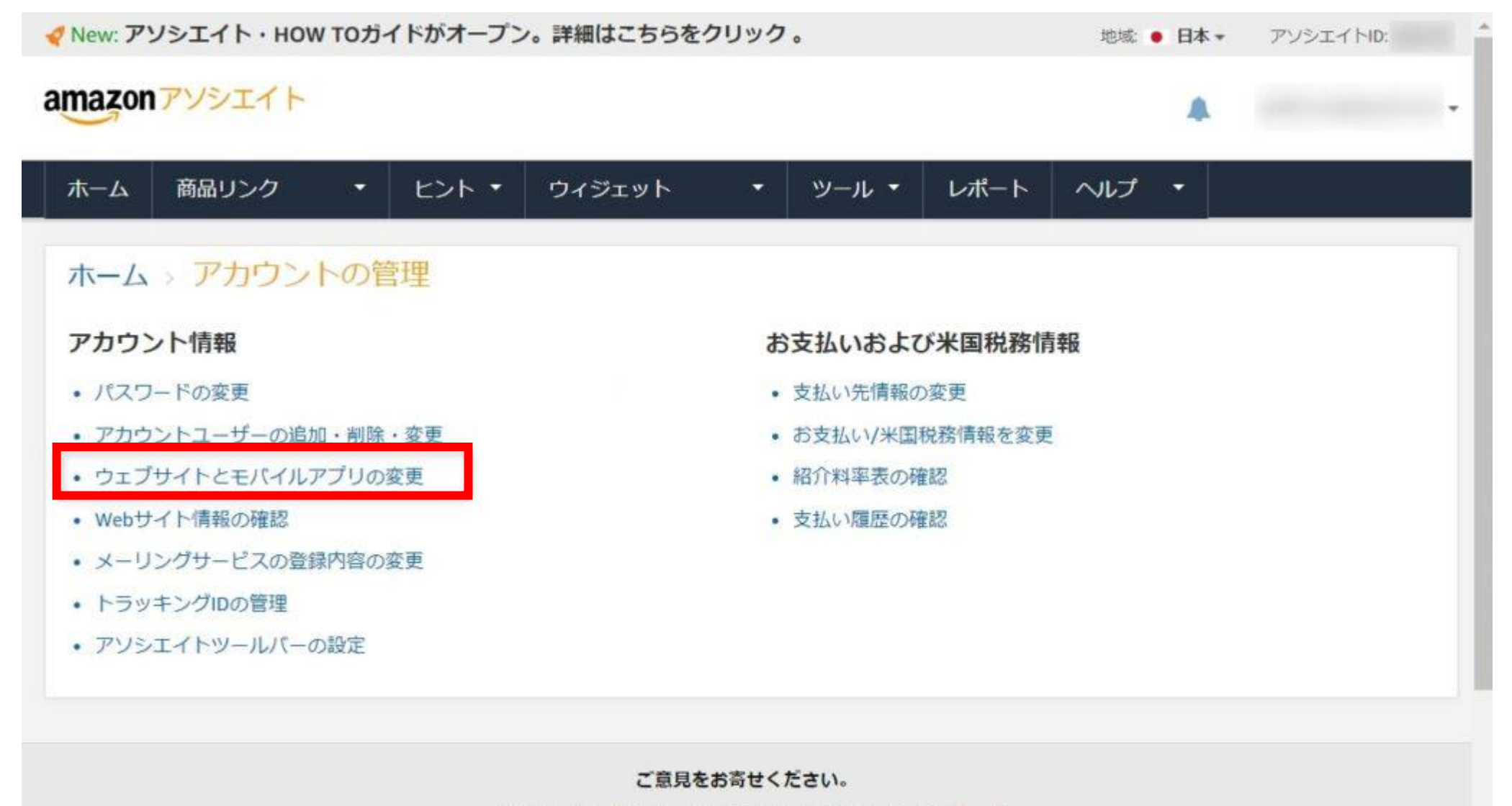

アソシエイト・セントラルについてのご提案やご意見は こちら

### ウェブサイトとモバイルアプリ情報

#### 重要:ご入力前にこちらの内容をご確認ください。

Amazonアソシエイト・プログラムのバナー、ウィジェット、特別リンク、またはその他の広告を表示させる予定のウェブサイト(各種SNSを含む)やモバイルアプリをすべてリストアップしてください。モバイルアプリがない場合は、アプリ欄の入力は必要ありません。最大で 50 件のウェブサイト(各種SNSを含む)またはモバイルアプリを一度に追加することができます。なお、ウェブサイト(各種SNSを含む)はすべて公開されている必要があります。非公開のサイトやSNSでは参加はできません。

#### ウェブサイト情報の入力

#### モバイルアプリのURLをご入力ください

| nttps://www.example.com/myblog | 追加 | https://amazon.com/dp/B00AQL8VU4 | 追加 |
|--------------------------------|----|----------------------------------|----|
|                                |    |                                  |    |
|                                |    |                                  |    |
|                                |    |                                  |    |
|                                |    |                                  |    |
|                                |    |                                  |    |

ウェブサイト情報の入力 例:https://twitter.com/exadxx

| amazonアソシエイト         |                 |                                   | pgmail.com 💌 | アソシエイトID:                    | • •                            |
|----------------------|-----------------|-----------------------------------|--------------|------------------------------|--------------------------------|
|                      |                 | New: 紹介                           | 料アップのヒント     | をまとめた HOW TO 力               | ブイド を公開しました。                   |
| ホーム 商品リンク            | ・ ヒント・ ウィジェット   | ・ ツール・ レオ                         | ポート ヘルプ      | •                            |                                |
|                      | キーワードで探す        | アソシエイト・ツ<br>ールバー                  | ,<br>Þø      | プセールスから探す                    |                                |
| 商品を検索してリンク、短續URLを    | 作成します。          | Publisher Studio                  | アソシエイト・ツ     | -7141                        | 高度な検索                          |
| Q、キーワードまたは ASIN/ISBN |                 | リンク動作確認ソ<br>ール                    |              |                              | 検索                             |
| 紹介料の推移 (過去30日間)      | ◆ 紹介料 → ;       | Product<br>メンバー紹; Advertising API | ク数           | 今月のレポート                      |                                |
| ¥1                   |                 |                                   | 1            | 発送済み商品の合計:                   | 0                              |
| ¥1                   |                 |                                   | - 1 I        | 资介料合計:                       | ¥O                             |
|                      |                 |                                   | 1            | 主文済み商品の合計:                   | 0                              |
| 或 <sup>¥1</sup>      |                 |                                   | - 12 -       | クリック数:                       | 0                              |
| ¥8                   |                 |                                   | 0            | コンバージョン率:                    | 0.00%                          |
| ¥0                   |                 |                                   | - 0          |                              | 最終更新日: Jun 15 2018<br>おまとめレポート |
| 17 May 20 23         | 26 29 01 Jun 04 | 07 10 13                          | 0            | レポートの詳細をみる                   |                                |
|                      |                 |                                   |              |                              |                                |
|                      |                 |                                   |              | 重要なお知らせ                      |                                |
| 紹介料合計:               | メンバー紹介イベント報酬:   | クリック数:                            |              | アカウント情報やお支払い<br>は、ブラウザのキャッシュ | い情報を更新できない場合<br>レクリアまたは異なるブラ   |

①Amazonアソシエイト <u>https://affiliate.amazon.co.jp/</u> にアクセス

②ツールーアソシエイト・ツールバーをクリック

③「アソシエイト・ツールバーの設定はこちら」 をクリック

### amazonアソシエイト

| ホーム   | 商品リンク     | •      | ヒント・             | ウィ   |
|-------|-----------|--------|------------------|------|
| ホーム   | > アソシエ    | イト・    | ツールバ             |      |
| 新しくなっ | ったアソシエイト・ | ツール/   | <u>(</u> ーを利用して、 | 簡単に  |
| アソシエ・ | イト・ツールバーの | )設定はこ  | <b>こちら</b>       |      |
| アソシエ- | イト・ツールバーは | t、Amaz | on のページから        | う直接、 |
|       | っていろ問ずっとか | ニンの I  | - 部に表示され、        | 表示さ  |

ジを表示している間ずっとページの上部に表示され、表示できます。リンク作成が劇的に便利になるツールです。

#### ホーム 商品リンク ・ ヒント・ ウィジェット ・ ツール・ レポート・ ヘルプ ・

①表示設定

#### ホーム > アカウントの管理 > アソシエイトツールバーの設定

アソシエイト・ツールバーがあれば、リンク作成のたびにアソシエイト・セントラルにアクセスする必要がなくなります。ツールバーは常に Amazon.co.jp の上部に表示され、ク ツーノリックひとつでリンクを生成したり、FacebookやTwitterへシェアすることができます。

ツールバー表示をONにする

| 表示設定                                                    |  |
|---------------------------------------------------------|--|
| Amazon.co.jpアソシエイトツールバーを使用しませんか? ここでオンとオフを切り替えることができます。 |  |
| ツールバー表示                                                 |  |
|                                                         |  |
| ツールバーに表示する機能                                            |  |

チェックした機能がツールバーに表示されます。

▶ リンク取得

□ シェア

```
スマホでAmazonアソシエイトリンクを作成する手順
```

①スマホにSafariブラウザをインストール
 ②Amazon.co.jpを開く
 ③四角の枠の「ああ」をクリックー「デスクトップ用WEBサイトを表示」をタップ

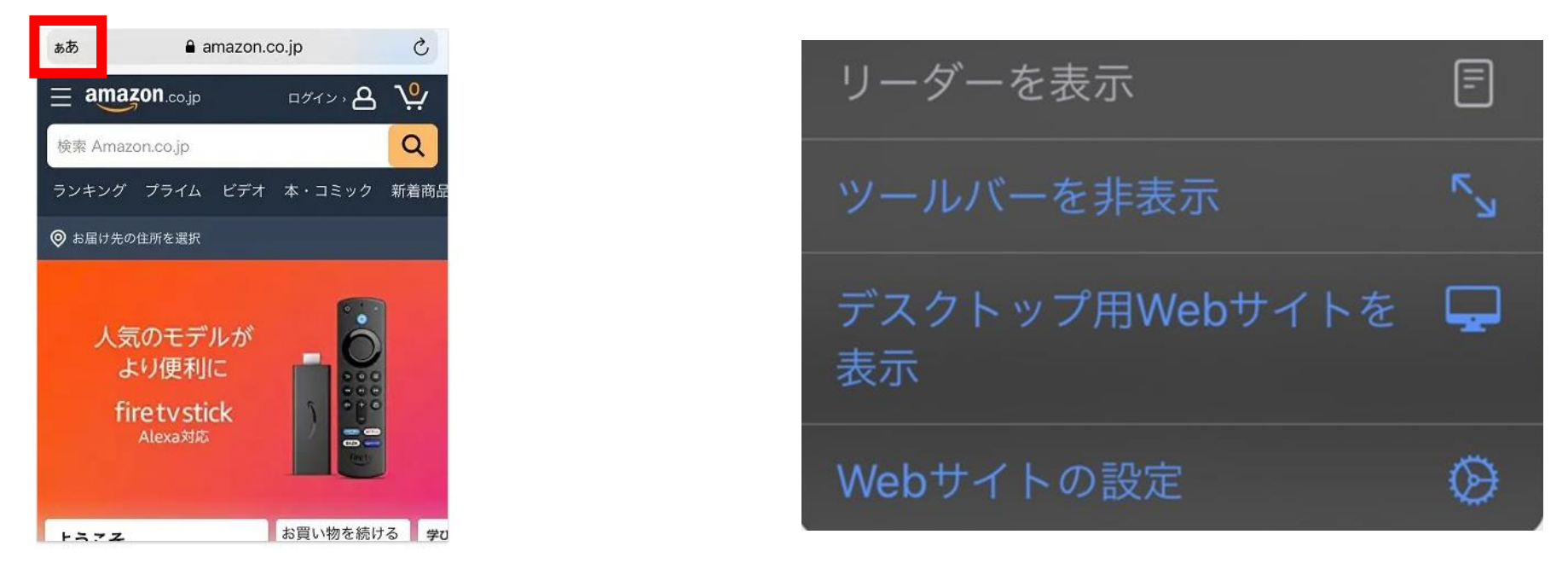

④AmazonのWEBサイトを常にデスクトップ用で表示するには

③の手順を実行し、「WEBサイトの設定」をタップ

デスクトップ用WEBサイトを表示をONに切り替えます。

これで常にデスクトップ用のAmazonサイトが表示されます。ツールバー利用可能。

①商品ページを開く
 ②Amazonアソシエイトツールバーで「テキストをクリック」

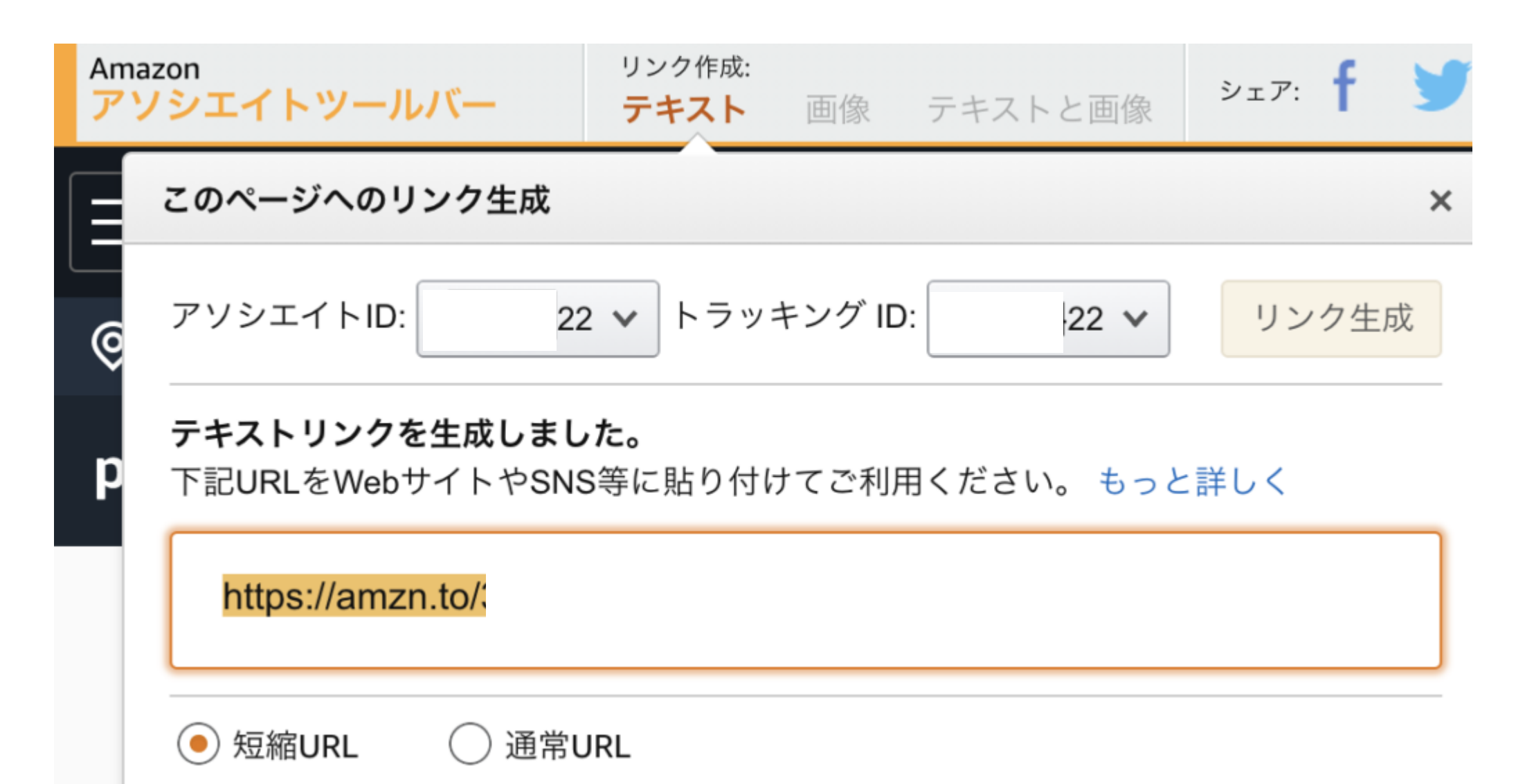

①楽天でアカウントを登録
 ②楽天アカウントにログイン
 ③楽天アフィリエイトにログイン
 ④サイト登録
 ⑤アフィリエイトリンクの作成

①楽天でアカウントを登録 <u>https://www.rakuten.ne.jp/gold/marugoto-kmart/membership/</u>
 ②楽天アカウントにログイン
 ③楽天アフィリエイトにログイン

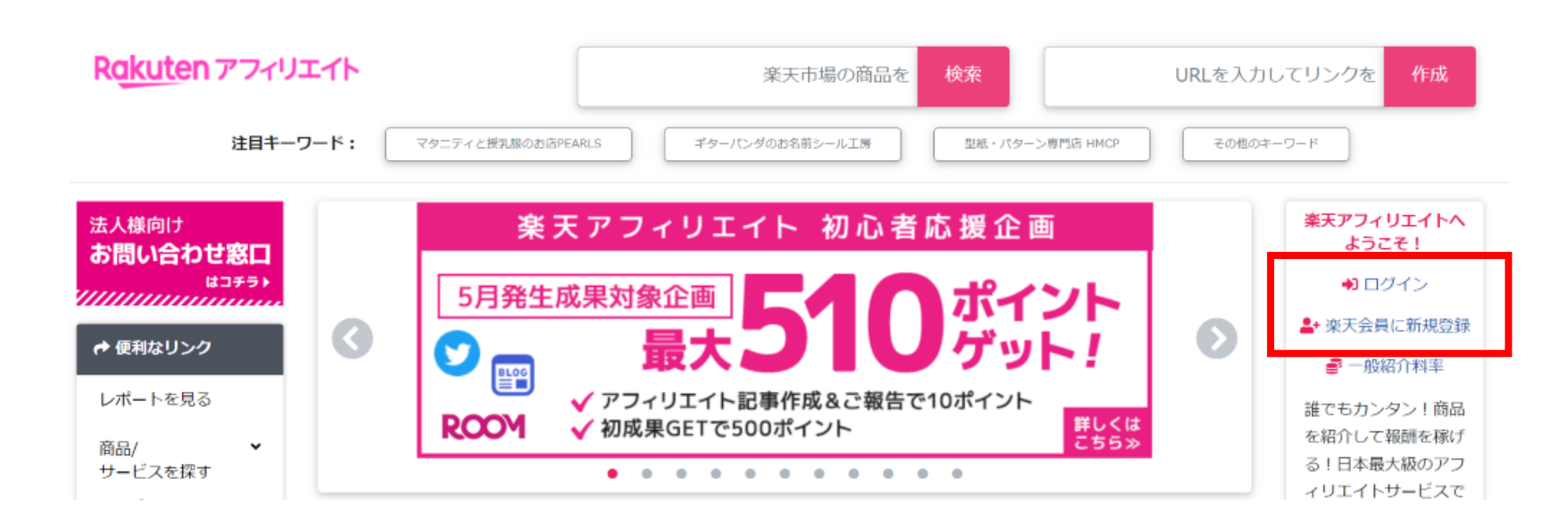

④サイト登録

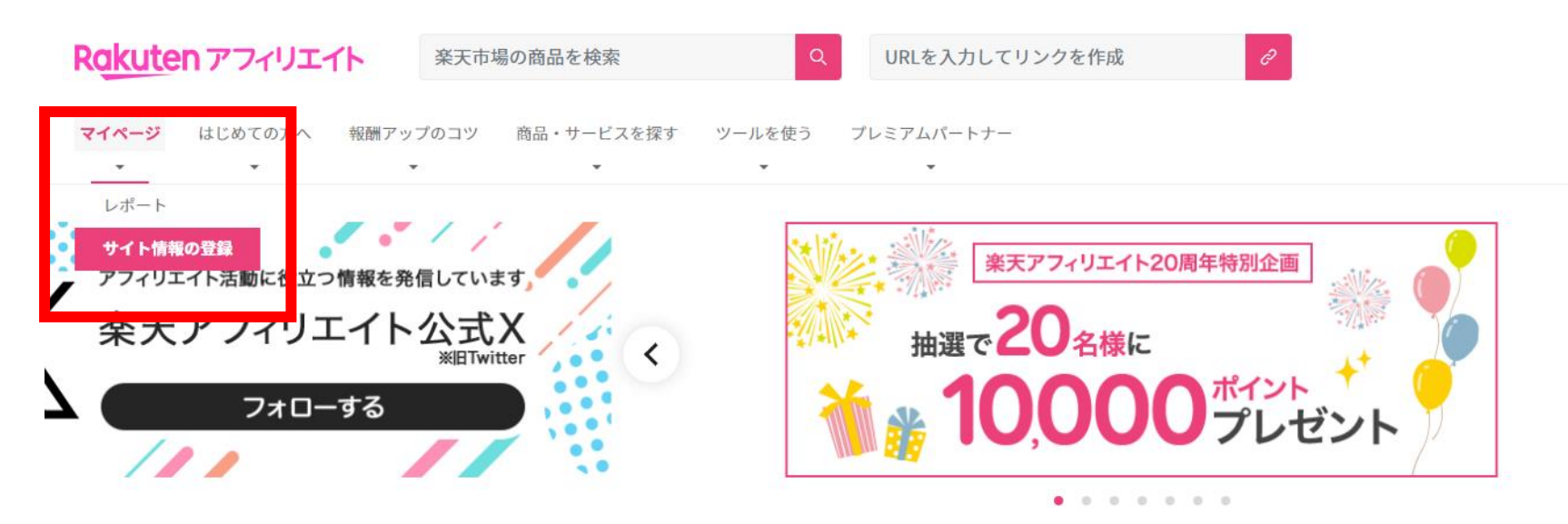

「マイページ」ー「サイト情報の登録」

サイト情報の登録の仕方 <u>https://plaza.rakuten.co.jp/affiliatestaff/diary/202202210000/</u>

④サイト登録

+ サイト情報の登録

運営サイト名 [必須]

❷ 例:英男

OL日記

×食品

#### 運営サイトURL [必須]

● 例:https://twitter.com/hideoxxx

運営サイトのジャンル [任意]

Ħ

運営サイトで扱う商品ジャンル [任意]

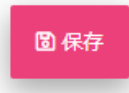

Ŧ

④サイト登録 ⑤アフィリエイトリンクの作成

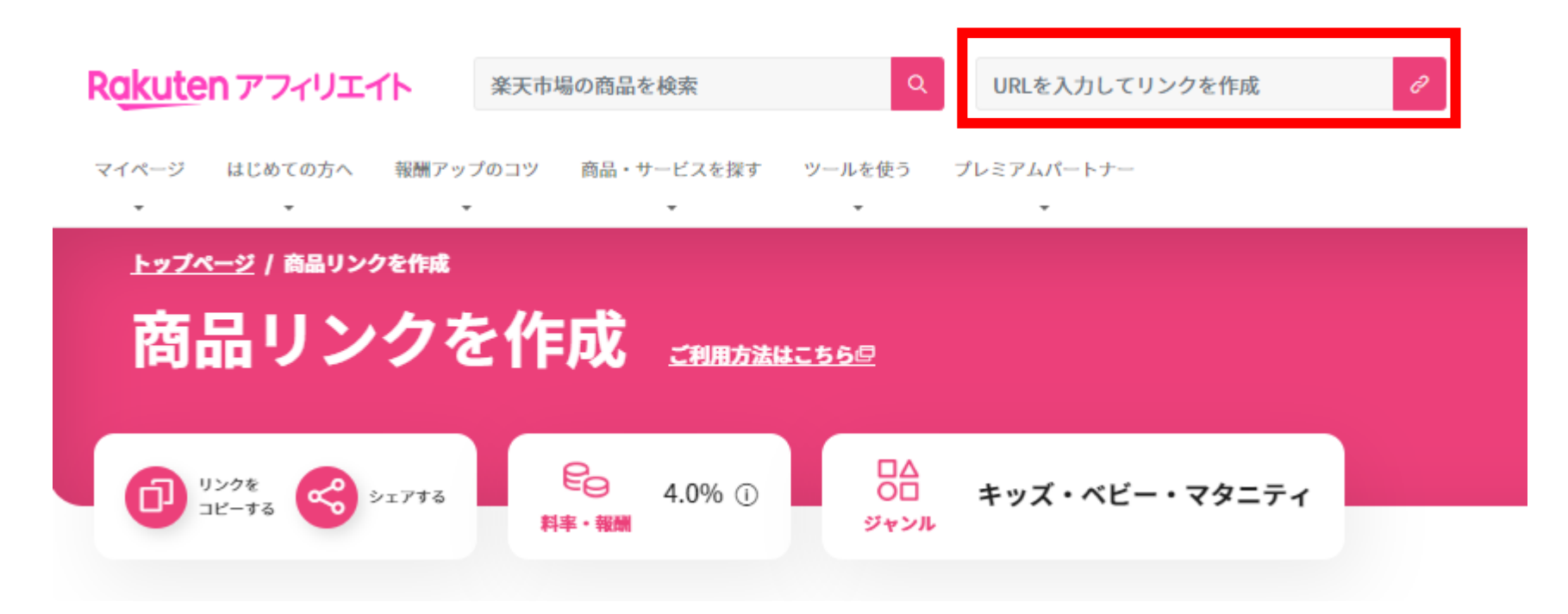

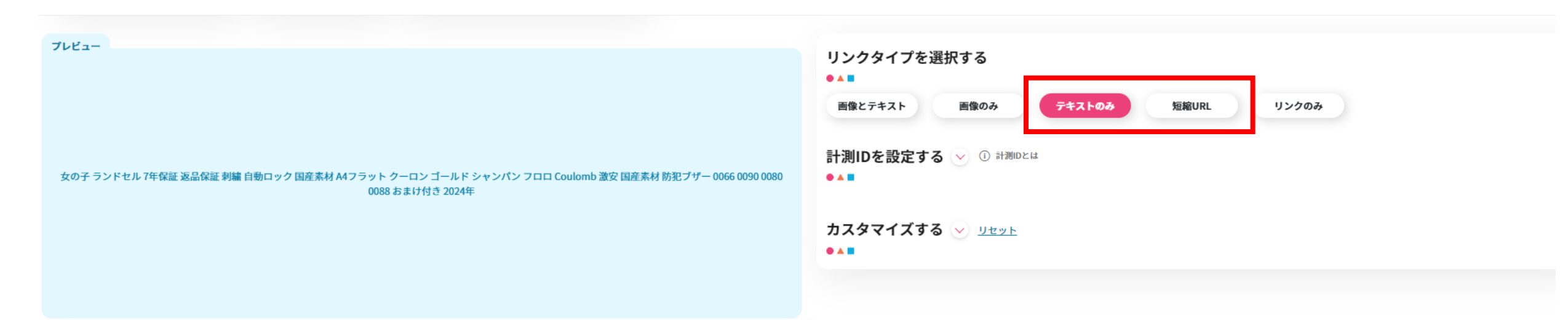

#### ソースをコピーして掲載する

#### • • •

プレビュー内容が下記枠内に反映されています。 ソースをコピーしてご自身のブログの記事にペーストしてご利用ください。

| <sup>D</sup> ソースをコピーする | ■ 楽天ブログに掲載する |  |
|------------------------|--------------|--|

楽天アフィリエイト事務局公式ブログから引用

3) サイトをすべて登録後、順位を選択いただく

| 順位   | ¢ | 運営サイト名 | ÷ | 運営サイトURL | \$<br>運営サイトの |
|------|---|--------|---|----------|--------------|
| 16 ~ | ] |        | 1 |          | \$           |
| 4    |   |        |   |          | •            |

## 4)緑色の「順位の保存」ボタンをクリック

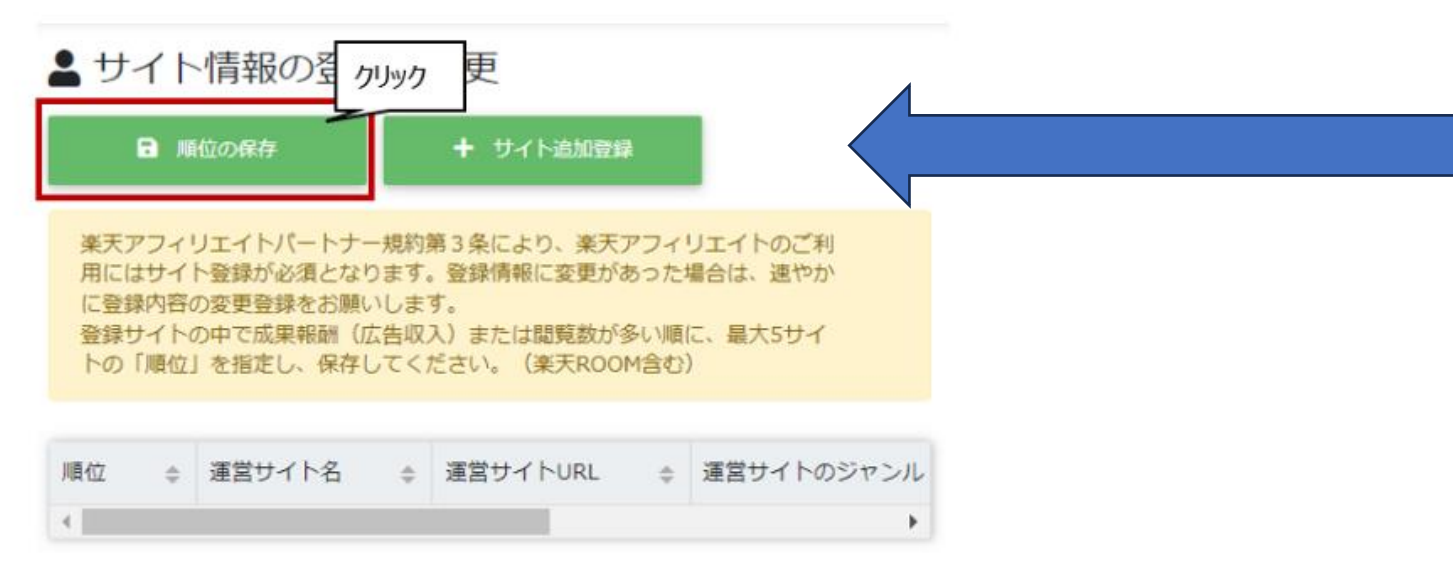

サイトごとに売上の多い順で 順位登録が必要です。

売上の額が分からない場合は、
ご自身の直近でのアフィリエイトリンクの投稿が多いサイト順でご登録くださいとのことです。
※楽天アフィリエイト事務局公式ブログ

楽天アフィリエイト事務局公式ブログから引用

3) サイトをすべて登録後、順位を選択いただく

| 順位   | ÷ | 運営サイト名 | ÷ | 運営サイトURL | \$<br>運営サイトの |
|------|---|--------|---|----------|--------------|
| 1位 · | ~ |        | 1 |          | \$           |
| 4    |   |        |   | _        | •            |

## 4)緑色の「順位の保存」ボタンをクリック

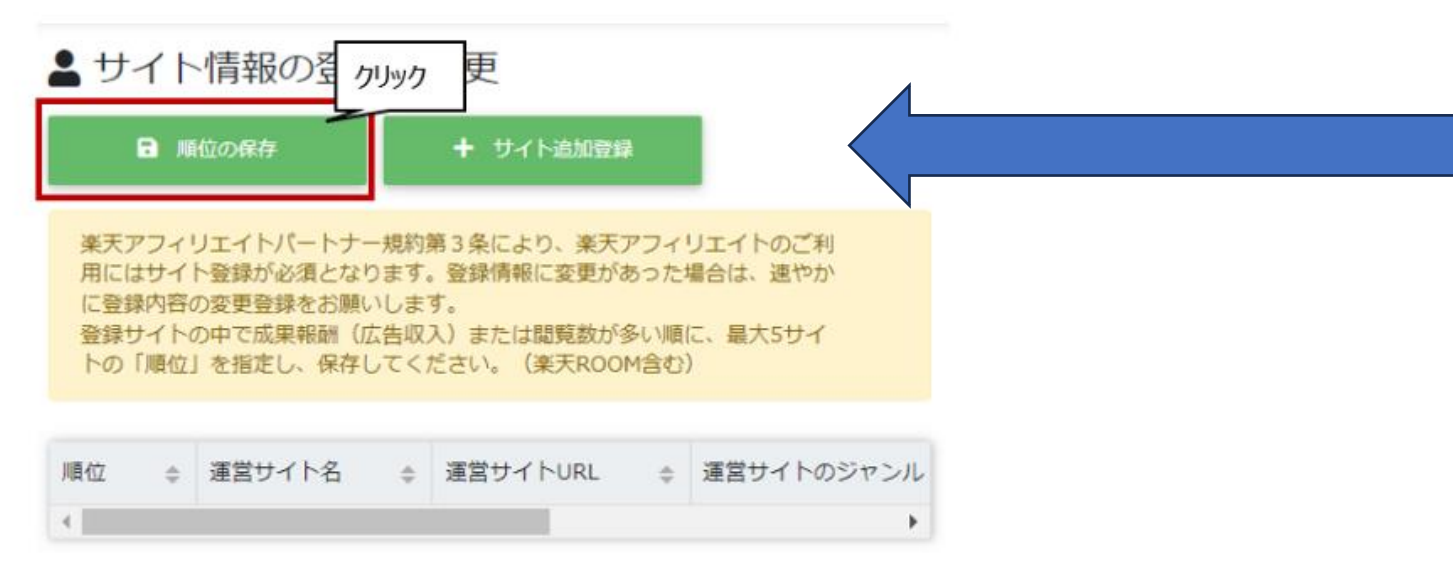

サイトごとに売上の多い順で 順位登録が必要です。

売上の額が分からない場合は、
ご自身の直近でのアフィリエイトリンクの投稿が多いサイト順でご登録くださいとのことです。
※楽天アフィリエイト事務局公式ブログ